# Jak zakoupit zvíře pomocí platební brány přímo u klece pomocí platební brány

Tato možnost je jen pro členy ČSCH nebo SZCH. Je nutné se registrovat na stránkách výstavy. V případě CV Chovatel zde: <u>https://vystavy.onlinevystava.eu/cvchovatel</u>

Musí být vyplněny osobní údaje a email. Doporučujeme provést doma před výstavou. Na kleci prodejného zvířete bude štítek s QR kódem. Tento štítek naskenujete. Musíte mít instalovaný program na čtení QR kódů. Po načtení QR kódu budete přesměrováni stránku výstavy a přihlásíte se do aplikace.

Po přihlášení se otevře platební brána, pomocí které můžete provést úhradu. Povoleny jsou jen online platby. Na provedení úhrady máte 5 minut. Poté bude zvíře opět prodejné.

| Online platba - vystavy.onlinevystava.eu                |                                                                                         |
|---------------------------------------------------------|-----------------------------------------------------------------------------------------|
| Číslo objednávky<br>Popis objednávky<br>Částka<br>Email | vvbohdalov_prihlaskypol_225_1<br>cschbohdalov.cz<br>990,00 CZK<br>prombergerp@seznam.cz |
|                                                         | pays                                                                                    |
| QR platba - rychlý bankovní převod                      | Testovací platba                                                                        |
| her perintly.                                           | boz poplatku                                                                            |

## Po úhradě se zobrazí text:

Děkujeme za vaši objednávku, které byla právě úspěšně přijata. Po připsání platby Vás budeme informovat emailem a obdržíte prodejní doklad. Při vyzvednutí zvířete se prokážete emailem v mobilu a kontrolním kódem. Kontrolní kód PIN bude v emailu.

## Prodejní doklad obdržíte emailem

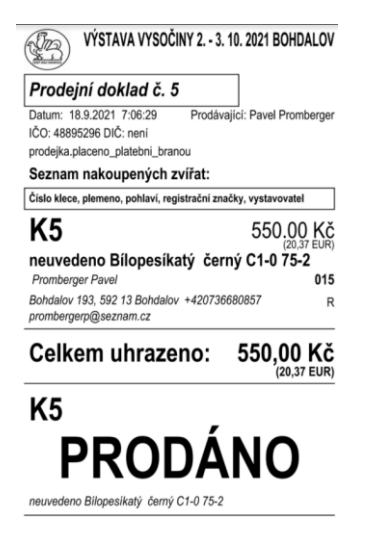

## Obdržíte i zprávu od platební brány:

Dobrý den.

Na stránkách <u>vystavy.onlinevystava.eu</u> jste zahájil(a) platbu za "Celostátní výstava". Platební brána nyní čeká na úhradu.

Chcete-li svou platbu dokončit nebo zjistit její stav, klikněte prosím sem: <u>https://www.pays.cz/transaction?id=14919253&pi</u>

Platbu lze dokončit do: 16:34

Příjemný den.

Platební brána Pays email: <u>info@pays.cz</u>

#### Možná hlášení programu:

Platební transakce neproběhla úspěšně Přihlášený uživatel nebyl nalezen v systému Uživatel nemá e-mail, bez validního e-mailu nelze platit Zvíře, které chcete zakoupit již bylo prodáno Zvíře, které chcete zakoupit nyní kupuje jiný uživatel. Čekáme na ověření platby.